## Lynx Hilo - Firmware 8

| Horizontal            | Monitor -40.0                | 1-2 > All                  | 44 1k                    | Internal        |
|-----------------------|------------------------------|----------------------------|--------------------------|-----------------|
|                       |                              |                            |                          |                 |
| -39 38 37 36 35 34 33 | 32 31 30 29 28 27 26 25 24   | 23 22 21 20 19 18 17 16 1  | 5 14 13 12 11 10 -9 -8 - | 7 6 5 4 3 2 1 0 |
| Lin                   | ie in                        | peaklevel -                | Lin                      | e out           |
| -39 38 37 36 35 34 3  | B 22 31 30 29 28 77 26 25 24 | 23 22 21 20 19 18 17 16 15 | 14 13 12 11 10 9 8 -7    | 6543210         |
|                       |                              |                            |                          |                 |
| Settings              | Scene                        | Mon                        | toring                   | Routing         |
|                       |                              |                            |                          |                 |
|                       |                              |                            |                          |                 |

## 1. Press Settings

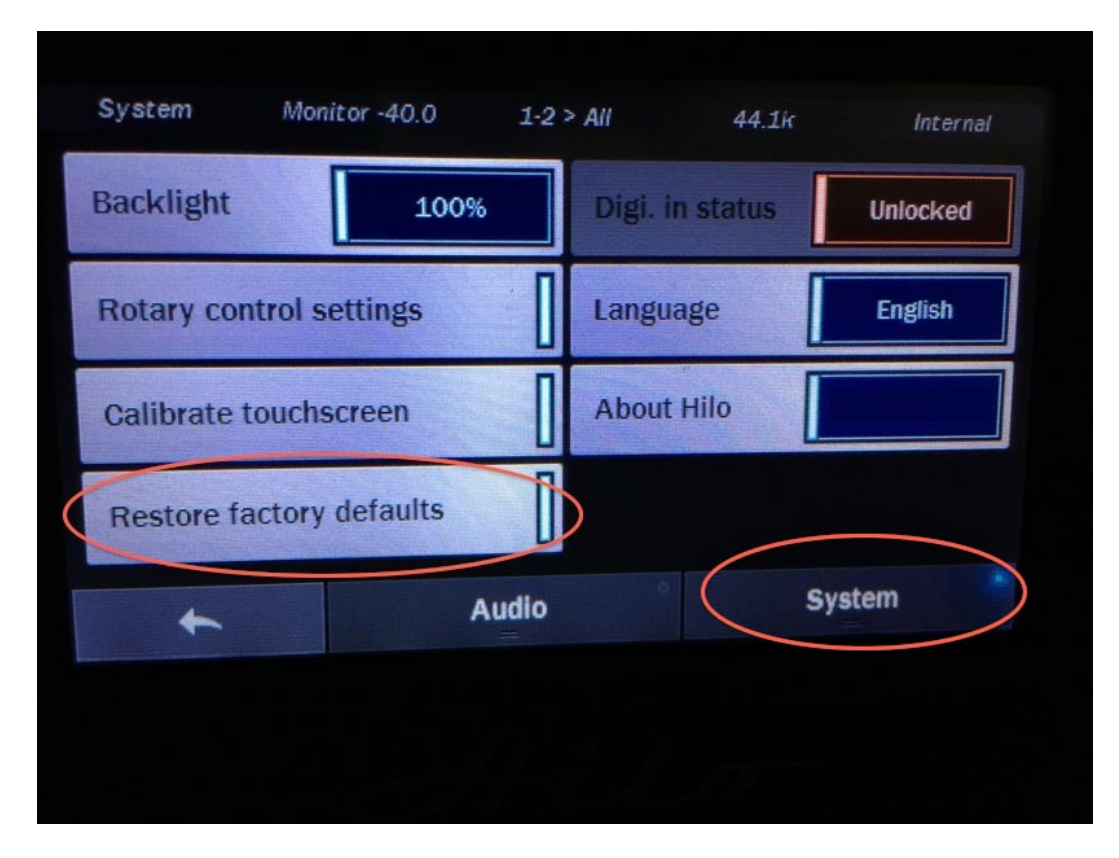

2. Press System, then press Restore Factory Defaults

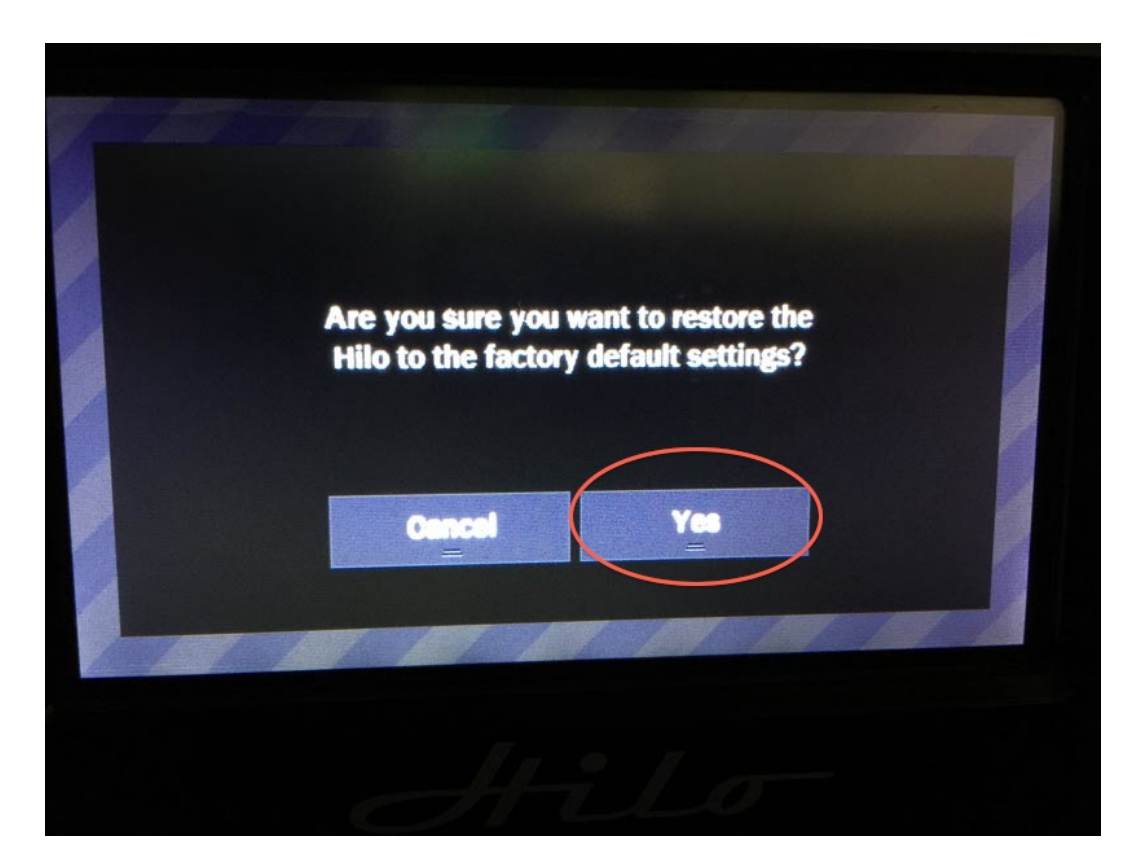

3. Press Yes to confirm choice

| Sample rate     | 44.1k    | Line in trim  | +20dBu   |
|-----------------|----------|---------------|----------|
| Sync source     | Internal | Line out trim | +20dBu   |
| SynchroLock     | Locked   | Opt. out mode | SPDIF    |
| Digi. in source | AES      | S.R.C.        | Unlocked |
| * (             | Audio    |               | System   |

4. Press Audio.

Press Line in trim, and set to +4 dBV as shown in the following image.

| Sample rate     | 44.1k    | Line in trim  | +4dBV    |
|-----------------|----------|---------------|----------|
| Sync source     | Internal | Line out trim | +4dBV    |
| SynchroLock     | Locked   | Opt. out mode | SPDIF    |
| Digi. in source | AES      | S.R.C.        | Unlocked |
| +               | Audio    | System        |          |

5. Repeat the +4 dBV setting with Line out trim.

Please consult the Pure Vinyl manual for guidance on the best settings for these buttons.

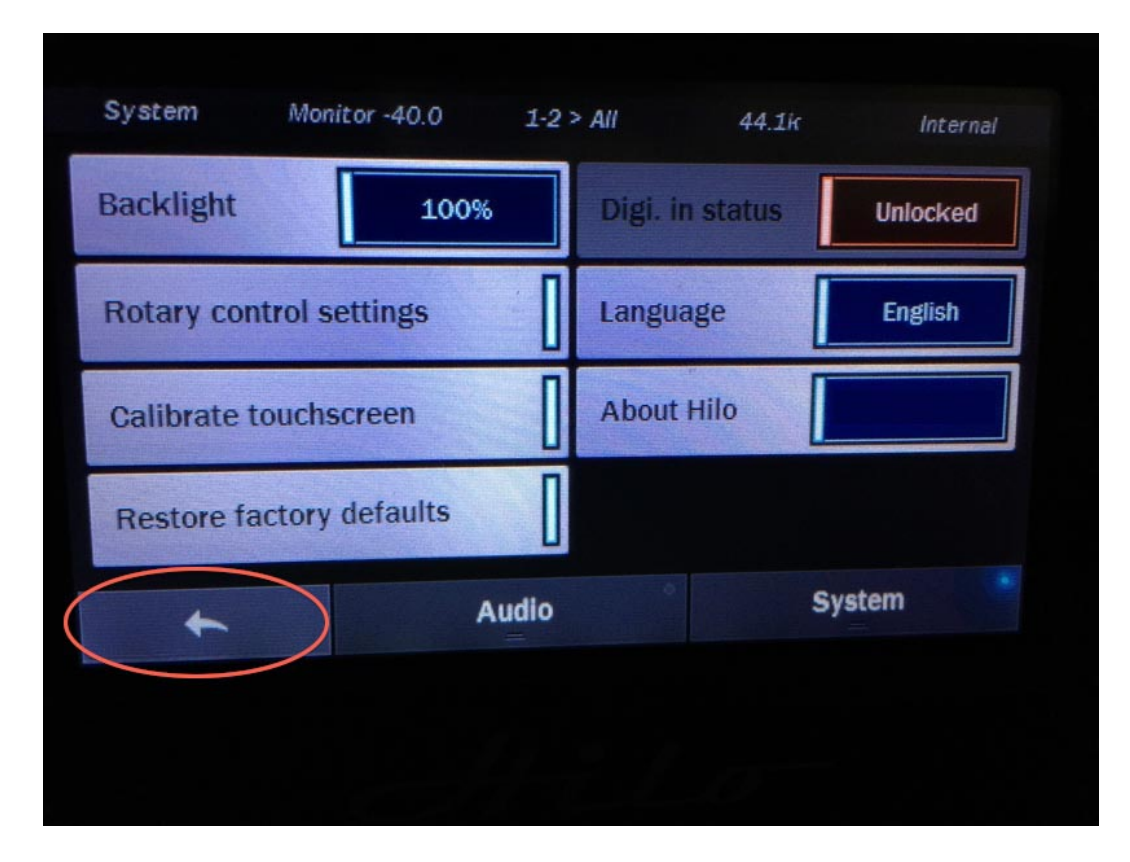

6. Press (Return)

| Winter -40.0                                   | 1-2 > All                     | 44.1k                       | Internal        |
|------------------------------------------------|-------------------------------|-----------------------------|-----------------|
| 38 37 36 35 34 33 32 31 30 29 28 27 26 25 2    | 4 23 22 21 20 19 18 17 16 15  | 14 13 12 11 10 -9 -8 -      | 7 6 5 4 3 2 1 0 |
| Line in                                        | peaklevel -                   | Lin                         | e out           |
| 39 38 37 36 35 34 33 32 31 30 29 28 77 26 25 2 | 44 23 22 21 20 19 18 17 16 15 | 14 13 12 11 10 <i>9</i> 8 7 | 6543210         |
| Settings Scen                                  | es Moni                       | toring                      | Routing         |
|                                                |                               |                             |                 |

7. Press Scenes

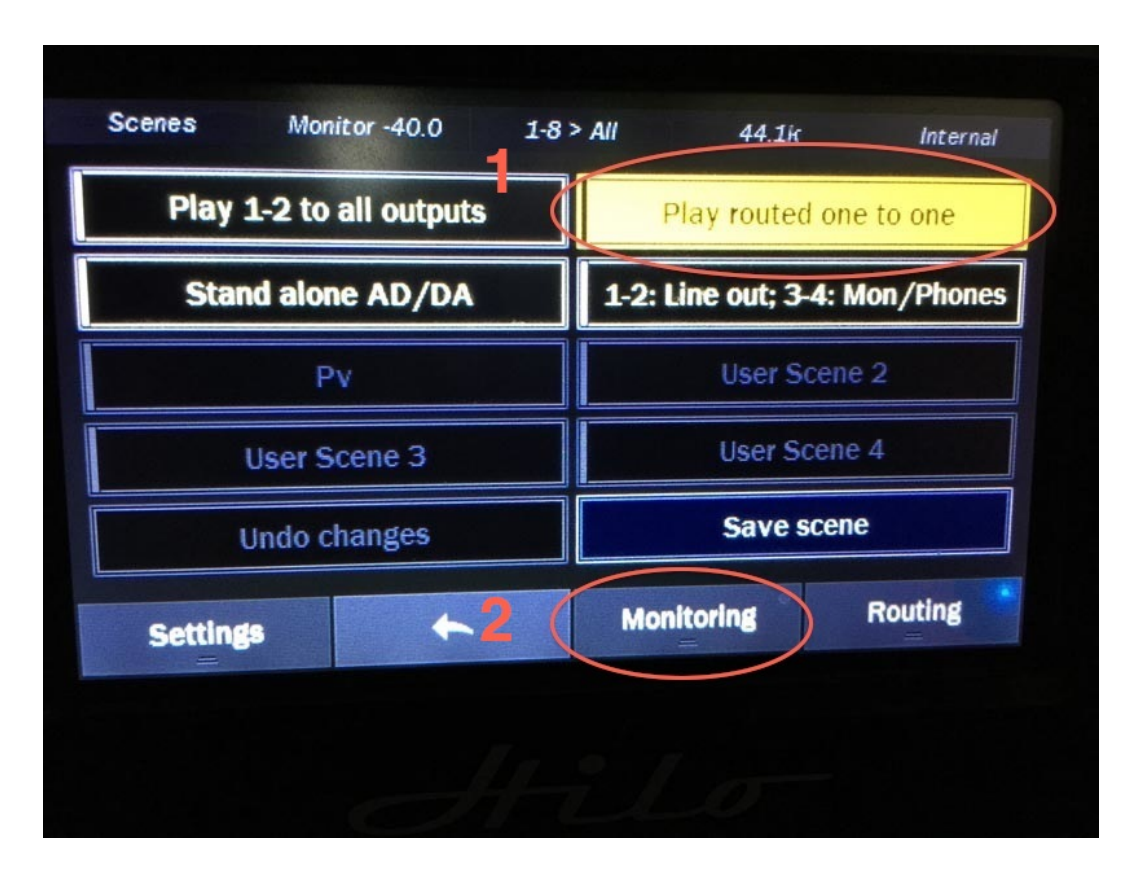

8. Press Play routed one to one (1) then press Monitoring (2)

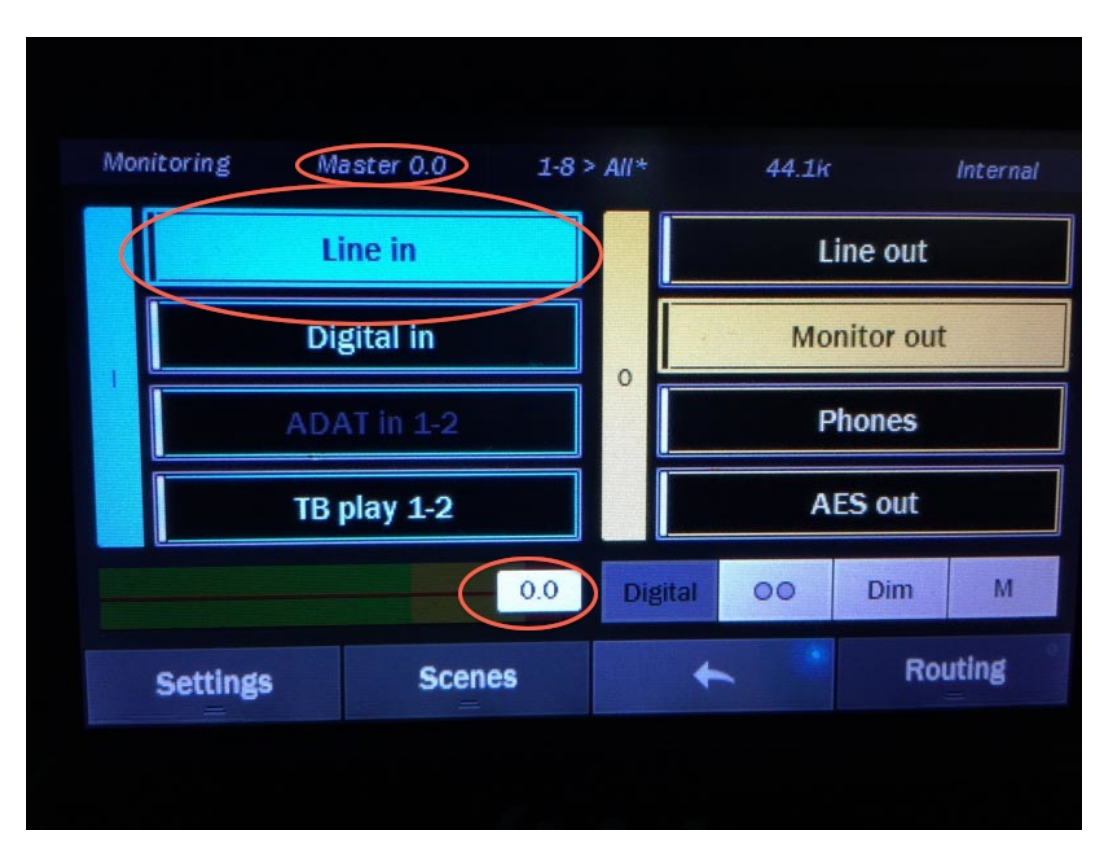

9. Press Line in, then turn front panel rotary knob until volume is at 0.0, as shown (the volume may already be set to 0.0, and therefore not need this adjustment)

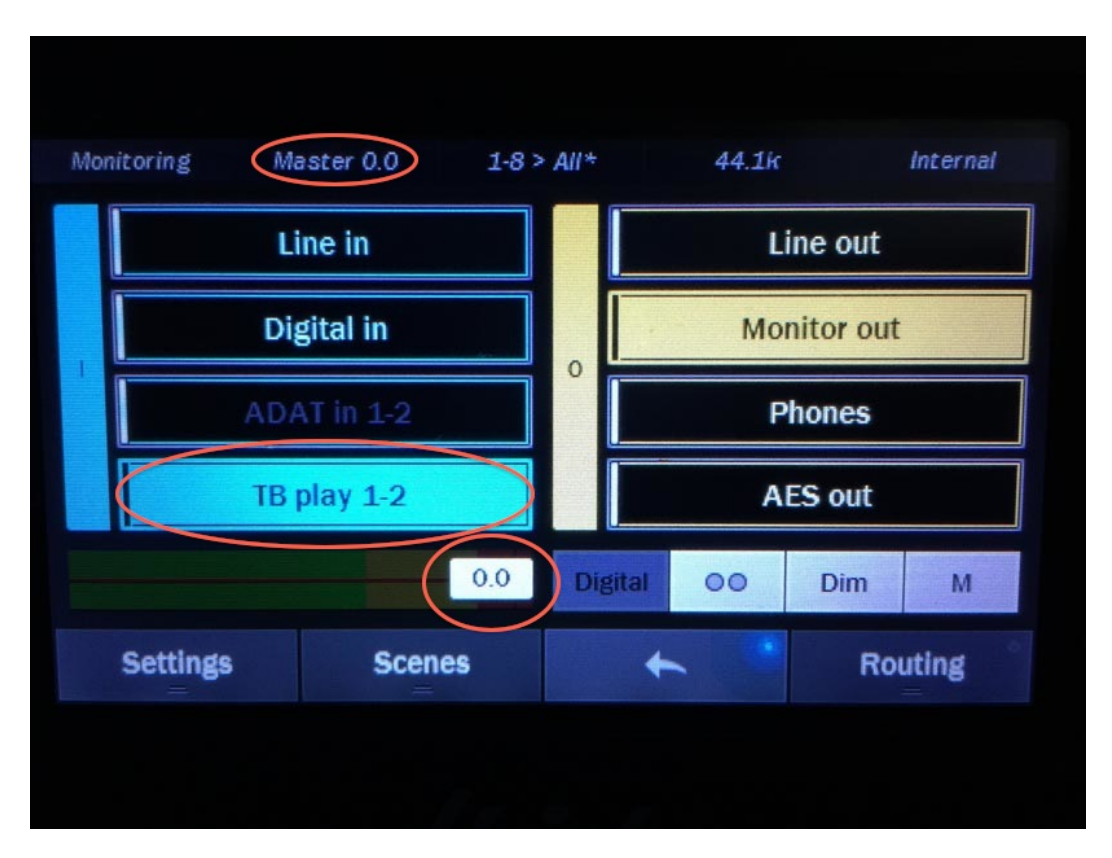

10. Press TB play 1-2 (or USB play 1-2 if you have the USB version of the Hilo, etc.) and adjust volume to 0.0, as above

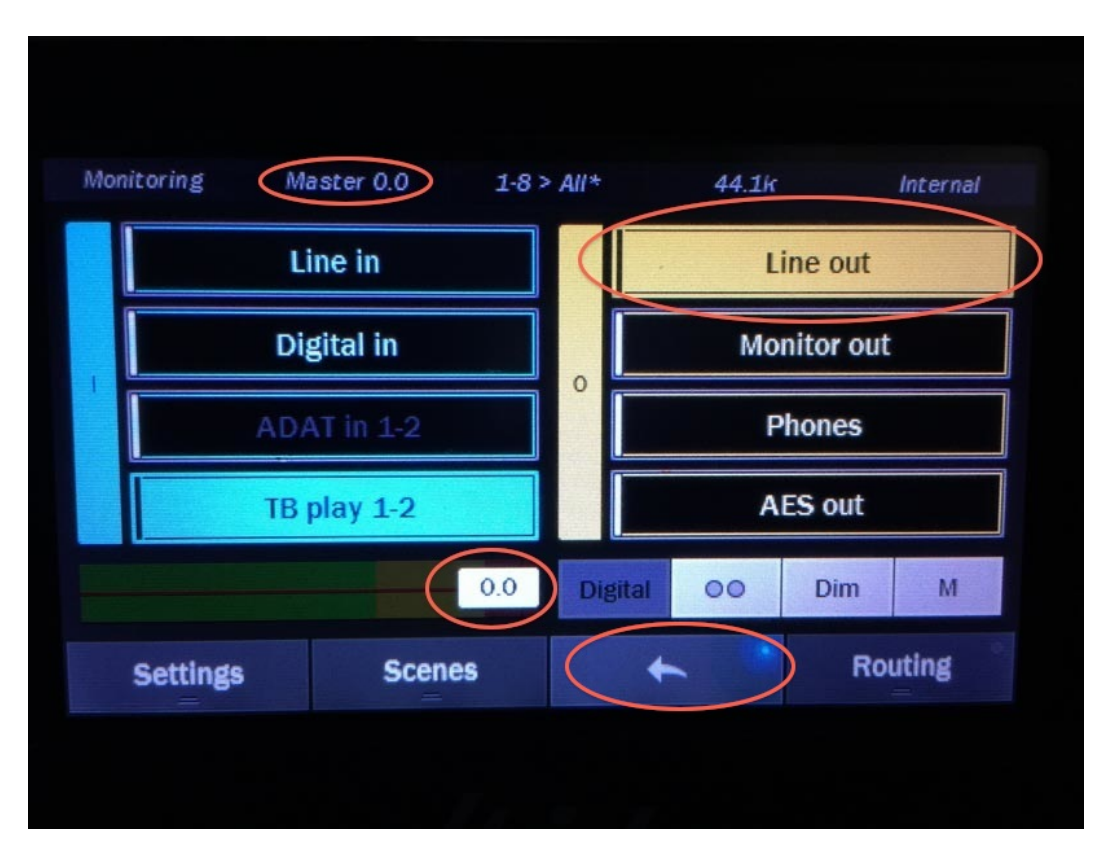

11. Press Line out, adjust volume to 0.0 as above, then press (Return)

## This concludes the Hilo UI and configuration setup for Firmware 8.

If you are using the crossover feature, proceed with the following steps. (If you don't understand what that means, you may ignore the following steps.)

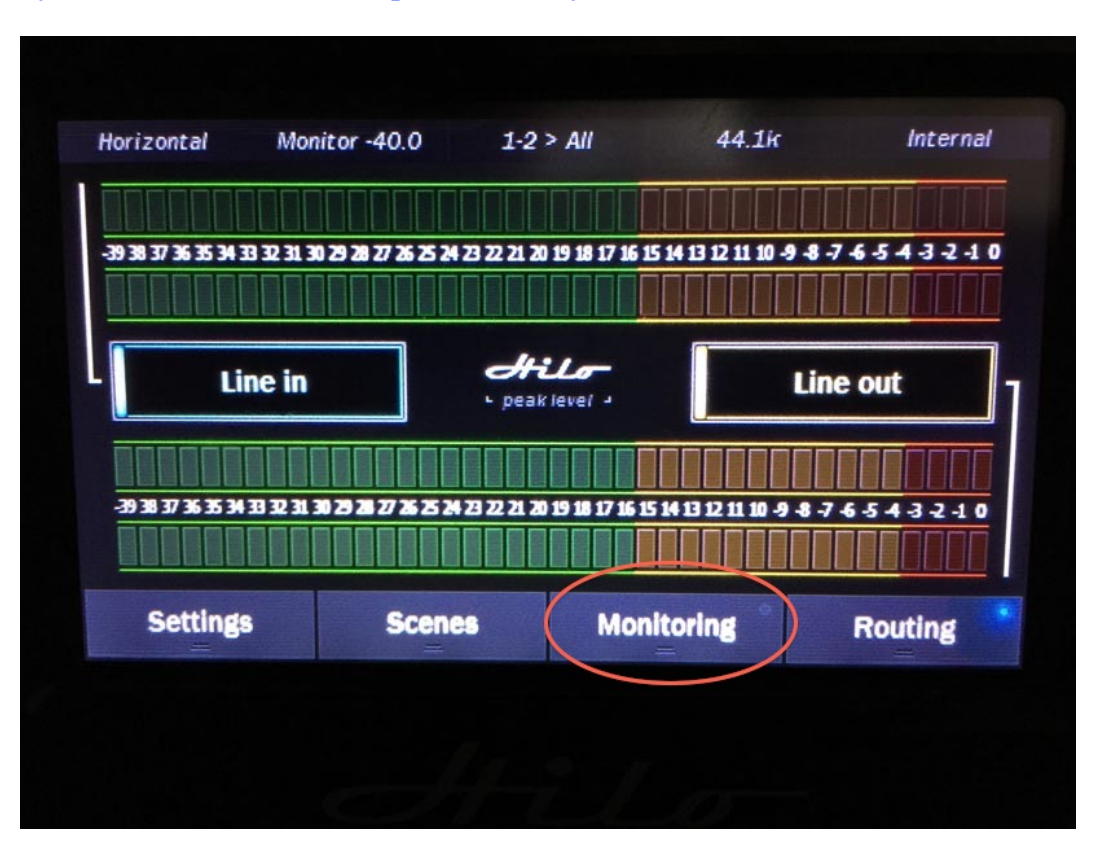

Lynx Hilo - Firmware 8 - setup for Pure Vinyl / Pure Music Crossover feature

1. Press Monitoring

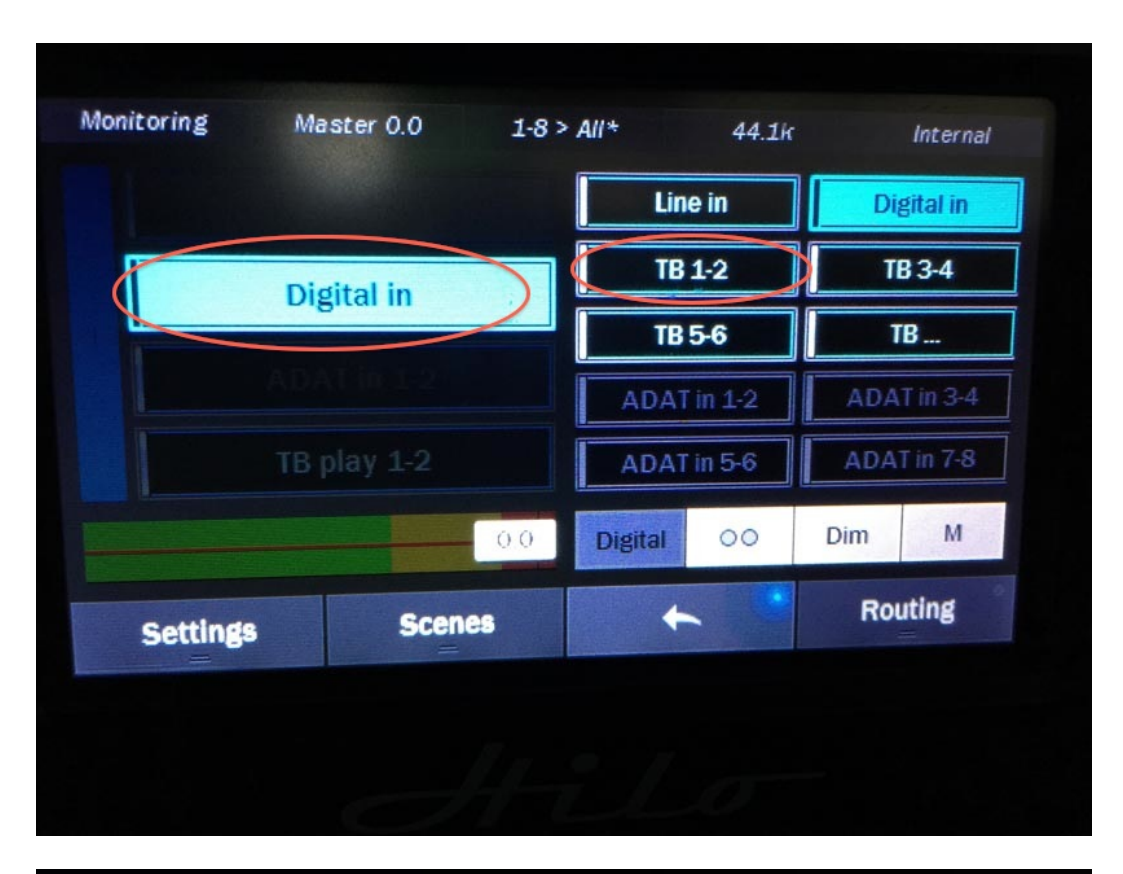

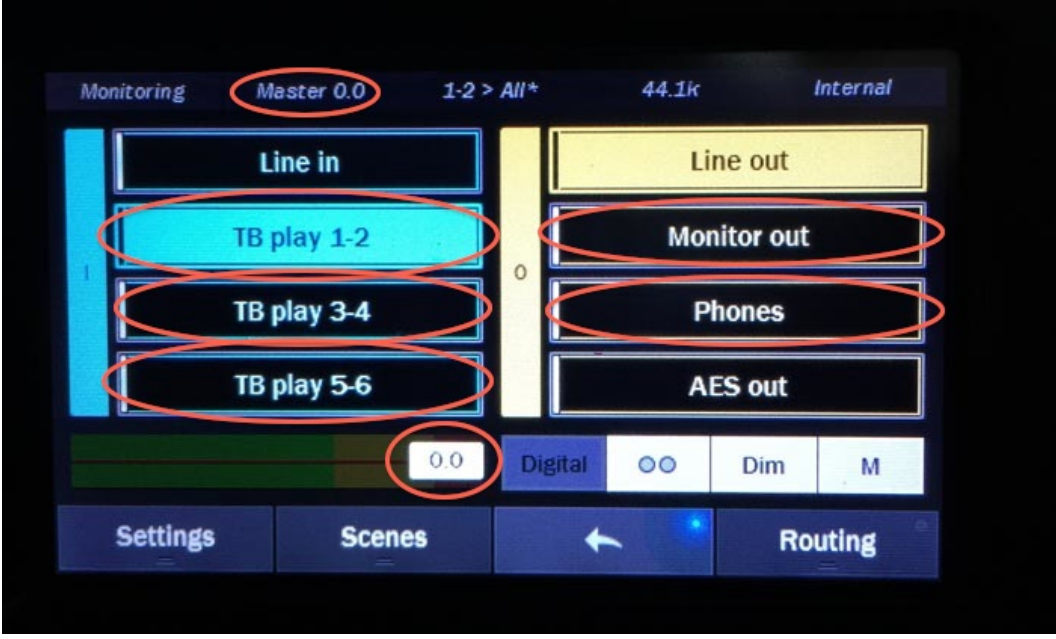

2. Click each of the buttons on the left twice, in quick succession, and set to TB 1-2, TB 3-4, TB 5-6, (or USB 1-2, etc.) as shown in the first figure.

Then, click each left - side button individually and set the volume to 0.0 as in the previous Step 7 above.

Repeat with Monitor out, Phones, etc. depending on the number of output channels and signal connections that you are using.